## **Risk Assessment**

The Risk Assessment report shows all policy and risk assessment results.

In this report, you can find a Risk Assessment summary detailing the following information:

- The **SQL Server** instance you are analyzing.
- The performed Security Check.
- The Risk Assessment Findings.
- The Ref #.
- The Threshold for each security check.

## **Getting Started**

Follow these steps to create a report:

- 1. Select the Date, Policy, and Baseline options from the Report Settings box.
- 2. Select an assessment.
- 3. Select a target instance.
- 4. Check **Show Risks Only** to only show risks.
- 5. Click the View Report button to generate your report.

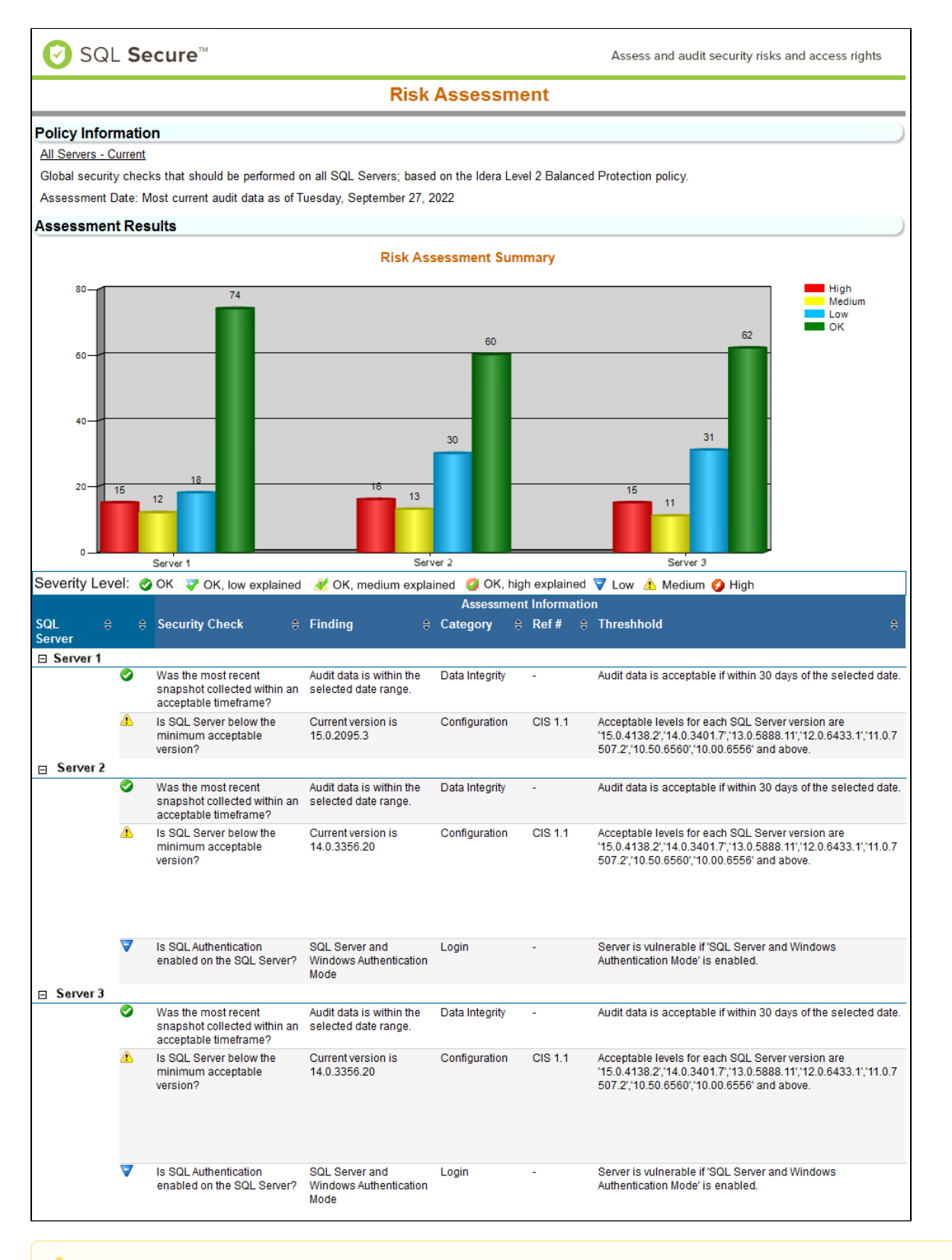

## ⚠

## Note

Consider that the report above was modified. You can find a complete view on SQL Secure console.

IDERA | Products | Purchase | Support | Community | Resources | About Us | Legal